【日誌】 記事を更新する

1 ログインし、セッティングモードに入ります

https://www.taketomicho-boe.jp/01/school\_ICT/hp/?action=common\_download\_main&upload\_id=3851

| 2 | 新規の記事を書きましょう                                                                                                    |  |
|---|----------------------------------------------------------------------------------------------------|--|
|   | Dia   OO学校日誌 2020年度   Diapを書く   Diapを書く   Diapを書く   Diapを書く   Diapを書く」   Diapを書く」   Diapを書く」   Diapを書く   Diapを書く   Diape   Diape   Diape   Diape   Diape   Diape   Diape   Diape   Diape   Diape |  |

## 3 タイトル、記事を入力します。

入力したら「一時保存」「決定」で保存します。

| 日誌      |                        | 編*           |
|---------|------------------------|--------------|
| 日付      | 2020/03/19 19時 🔍 27分 🔻 | 写真や画像も挿入できます |
| タイトル    |                        | ■ ■像を挿入      |
| カテゴリ    | カテゴリを指定しない             |              |
| フォント    |                        |              |
|         |                        |              |
|         |                        |              |
|         |                        |              |
|         | 記事はここに人力します            |              |
|         |                        |              |
|         | 画像などの挿入もできます           |              |
|         |                        |              |
|         |                        |              |
| 編集 H    | TML プレビュー Path:        |              |
| □ 続きを書く |                        | 111.         |
|         | 一時保存 決定 キャンセル          |              |
|         |                        |              |
| □ 続きを書く | -時保存 決定 キャンセル          |              |

一時保存:下書きとして保存する(ログインしないと見れません)決 定:確定(HP上に掲載されます)

記事を投稿したら、かならず見直しましょう。